## Ringing up an order in the POS ("MEAL DEAL" or "BASKET")

The POS has multiple layers of function, depending on the requirements of your location. Some locations have **"Meal Deals"** or **"Baskets."** These items often have both **"Optional Add-Ons"** and **"Required Add-Ons."** Here we will walk through the procedure of ringing up one of these.

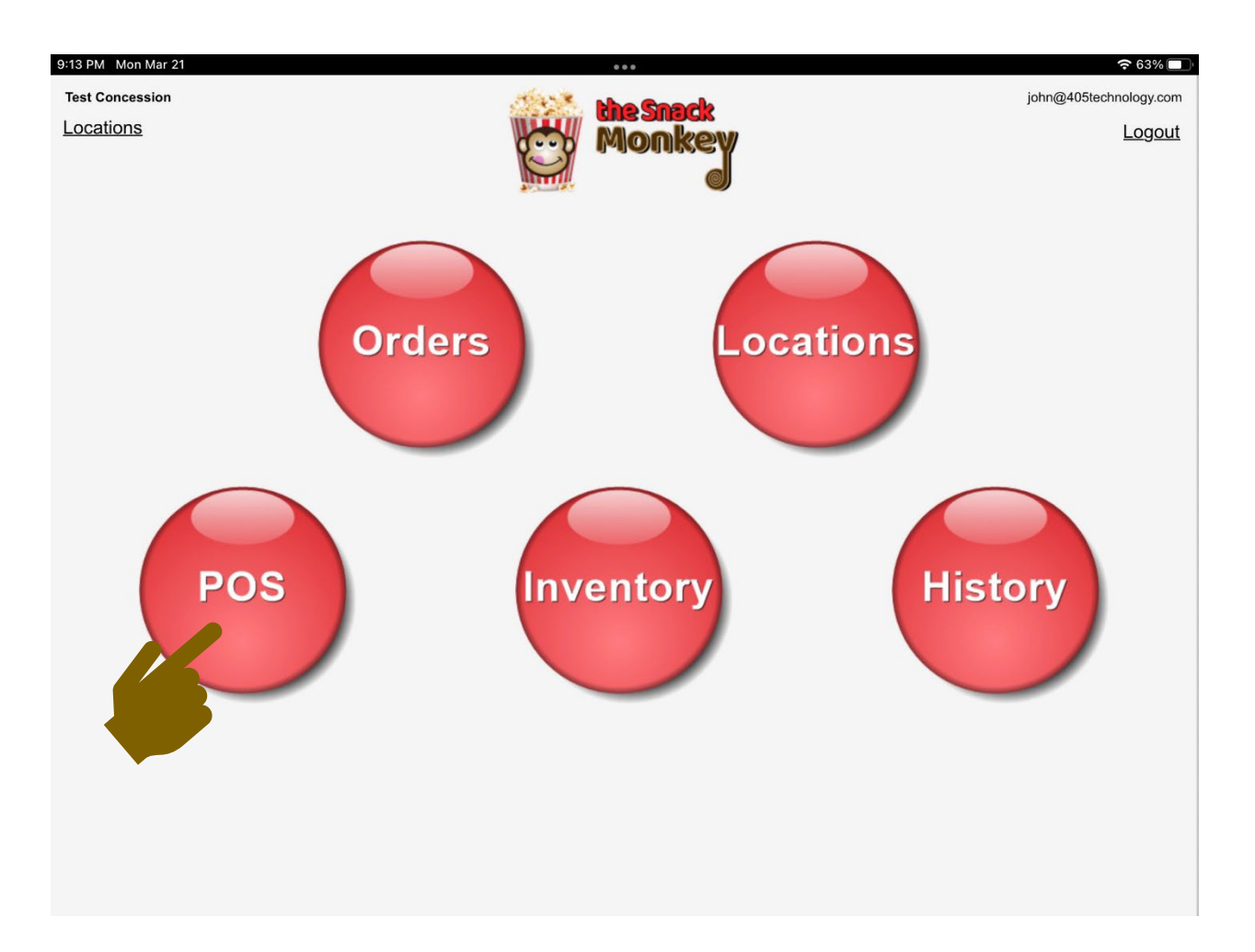

1. After you are logged in, tap the **"POS"** button.

2. Tap "Select one" to select the terminal you are working at.

| Relect a Terminal                     |                                       |  |
|---------------------------------------|---------------------------------------|--|
| Select a Terminal<br>Select one<br>GO | <br>Test Concession - 405 Test League |  |
|                                       |                                       |  |
|                                       |                                       |  |

## 3. Select your terminal.

| 8:44 PM Fri Mar 18 | ***                               | 奈 98% |
|--------------------|-----------------------------------|-------|
| <b>^</b>           | Test Concession - 405 Test League |       |
|                    |                                   |       |
|                    | Select a Terminal                 |       |
|                    | Select one                        |       |
|                    | ✓ Select one                      |       |
|                    | Window 2                          |       |
|                    | Pickup Window                     |       |
|                    | Window 1                          |       |
|                    |                                   |       |
|                    |                                   |       |
|                    |                                   |       |
|                    |                                   |       |
|                    |                                   |       |
|                    |                                   |       |
|                    |                                   |       |
|                    |                                   |       |
|                    |                                   |       |
|                    |                                   |       |

4. Tap the **"GO"** button.

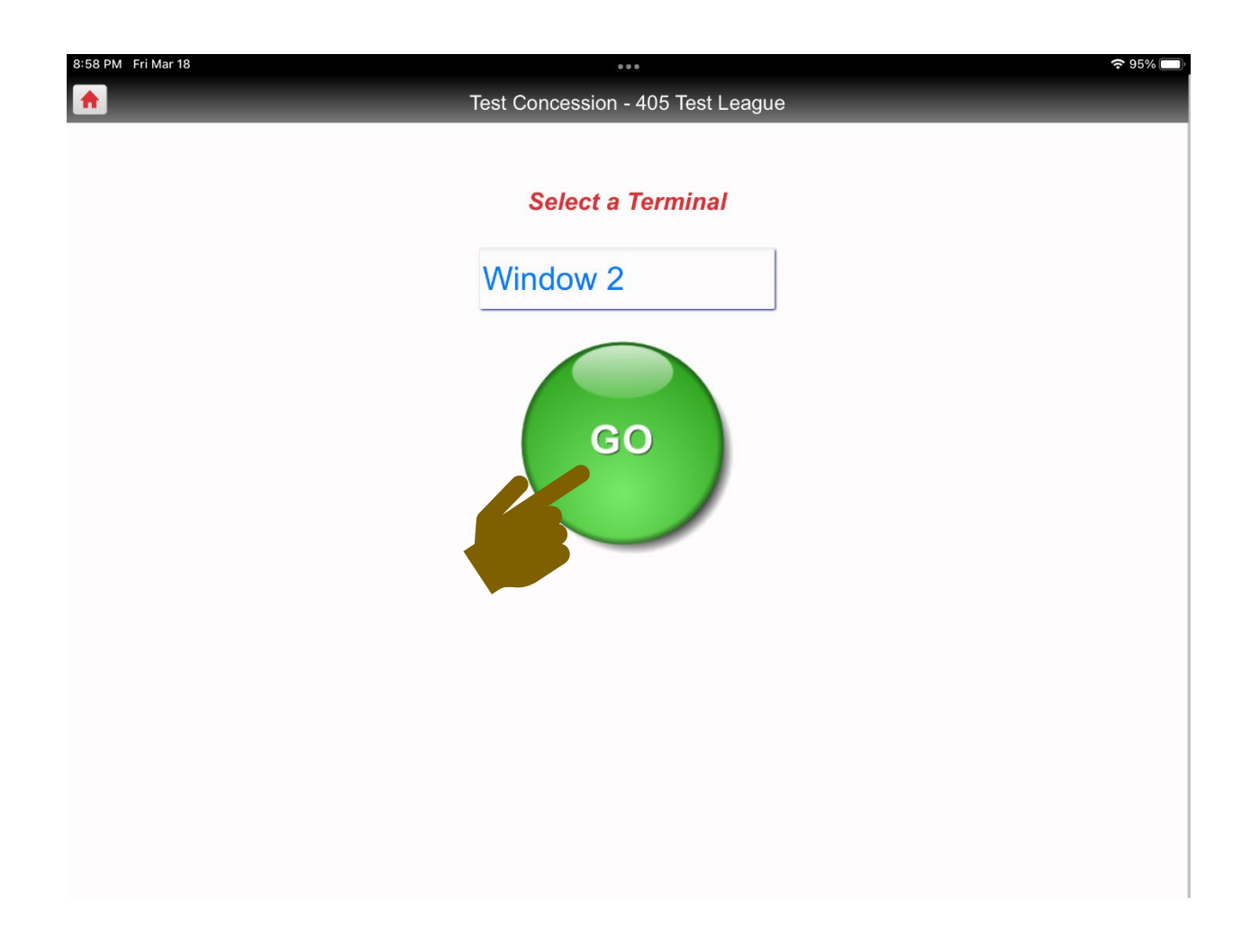

5. Tap the **"Start Order"** button.

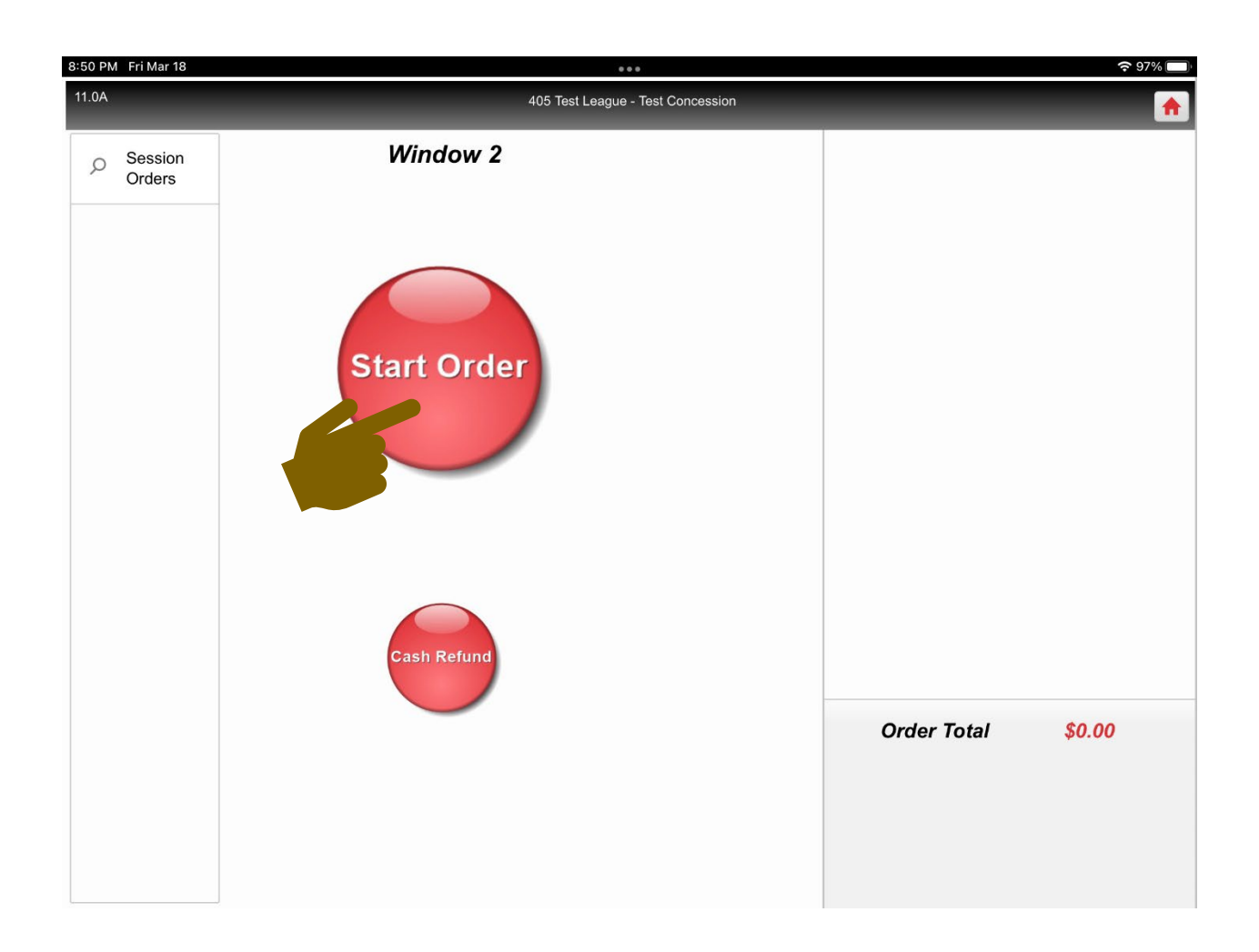

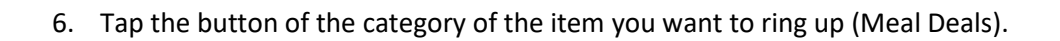

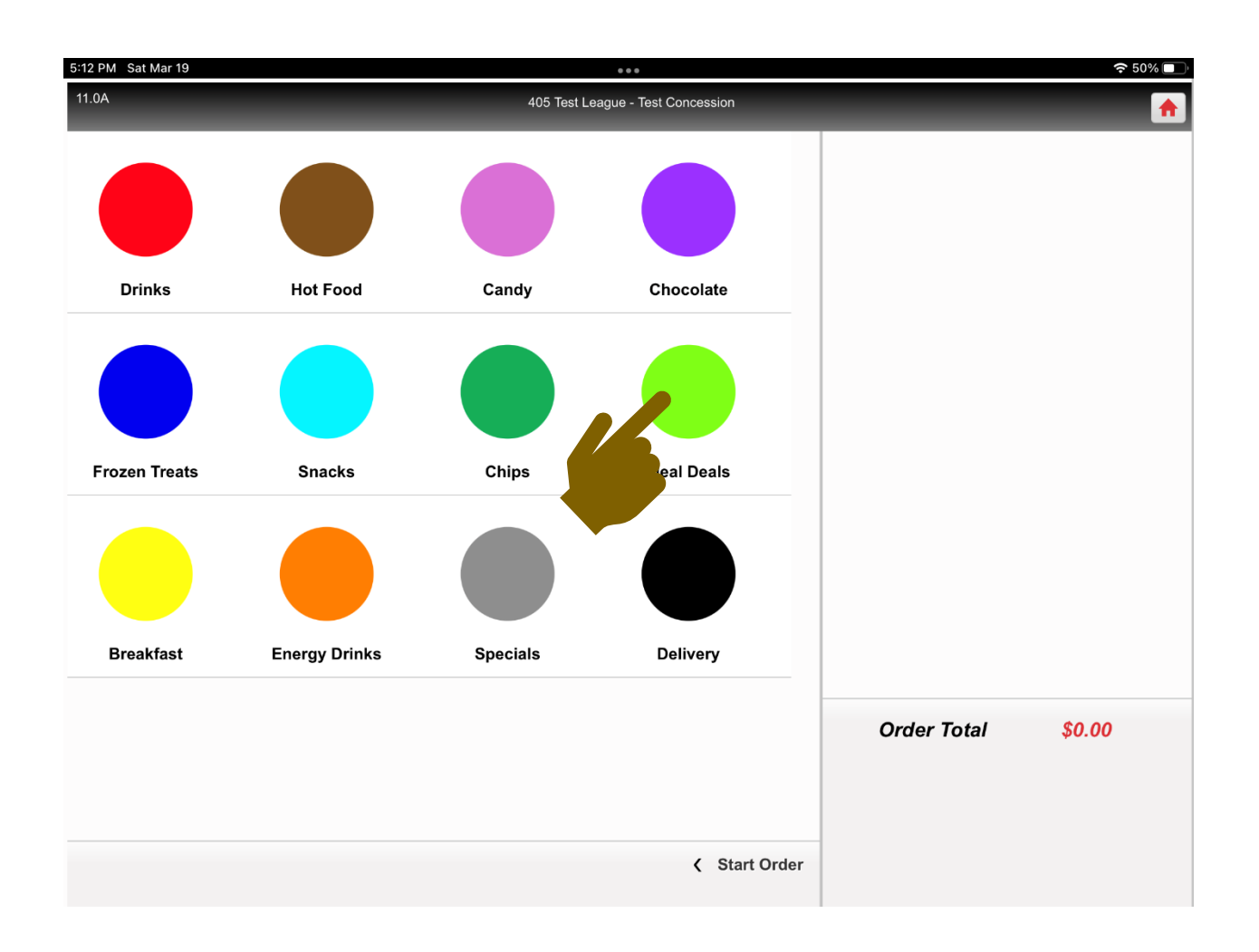

7. Tap the button of the item you want to ring up.

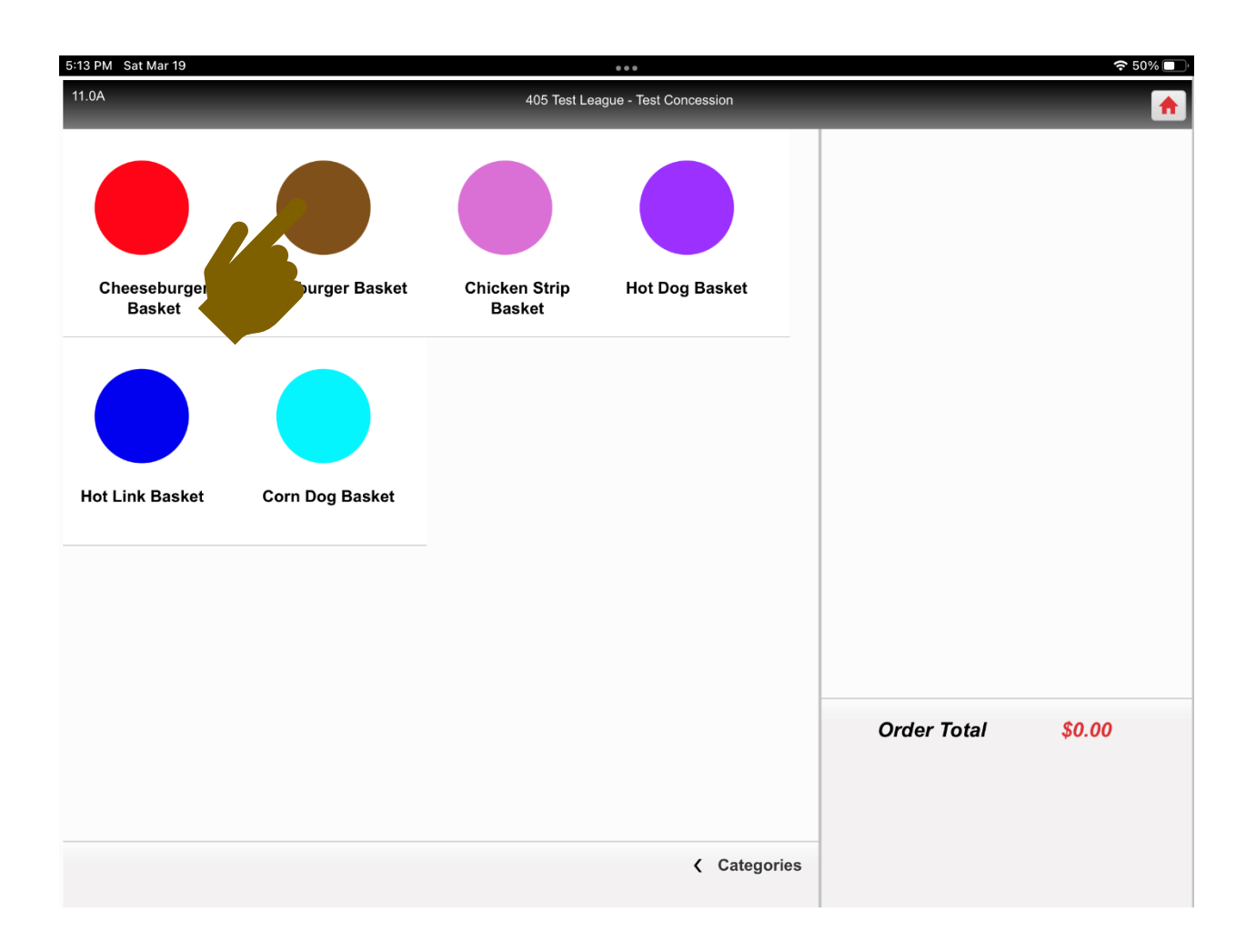

8. The screen with the "Add-Ons" will automatically appear.

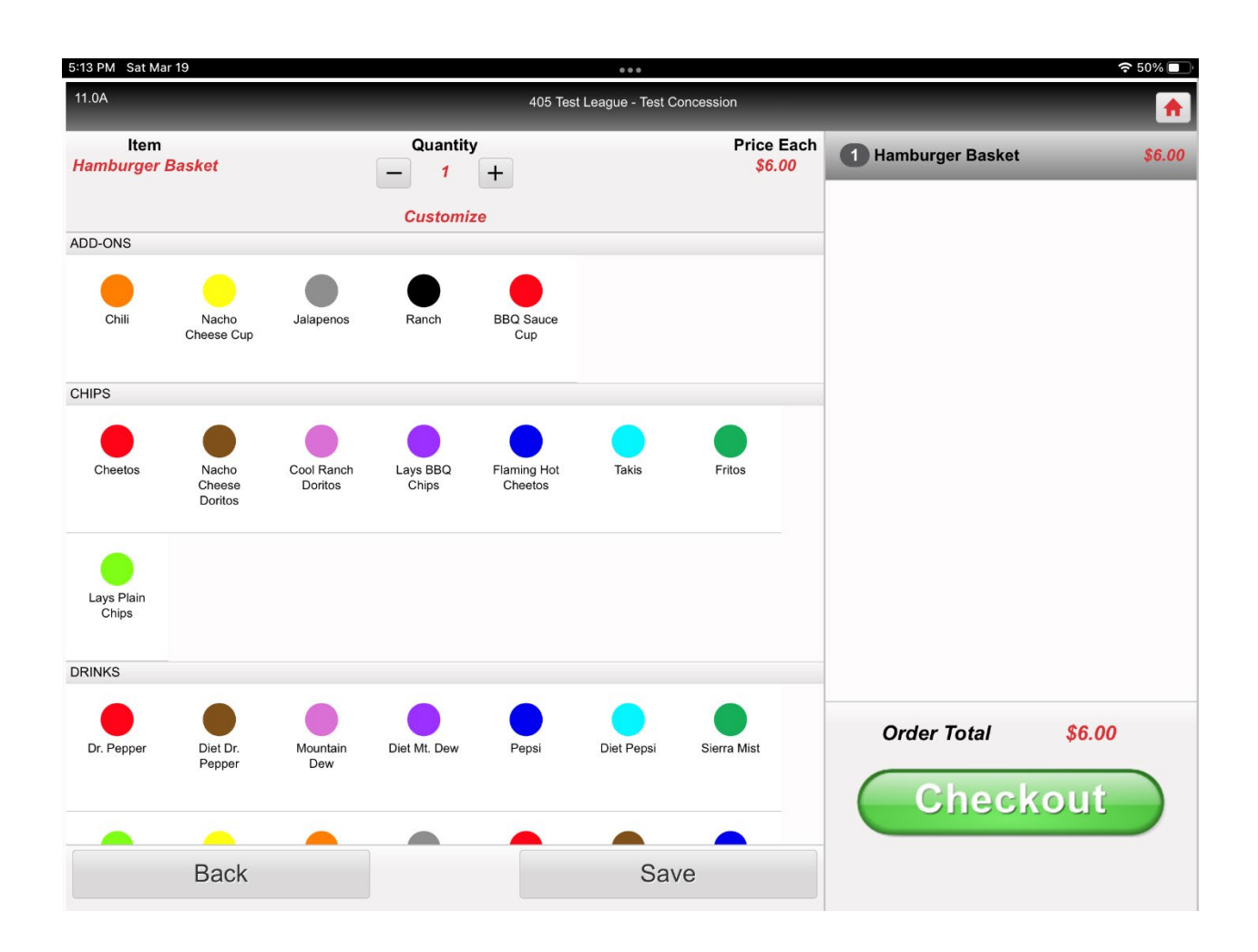

9. If the customer would like to add an **"Optional Add-On(S)"**, tap the button(s) for the requested add-on(s).

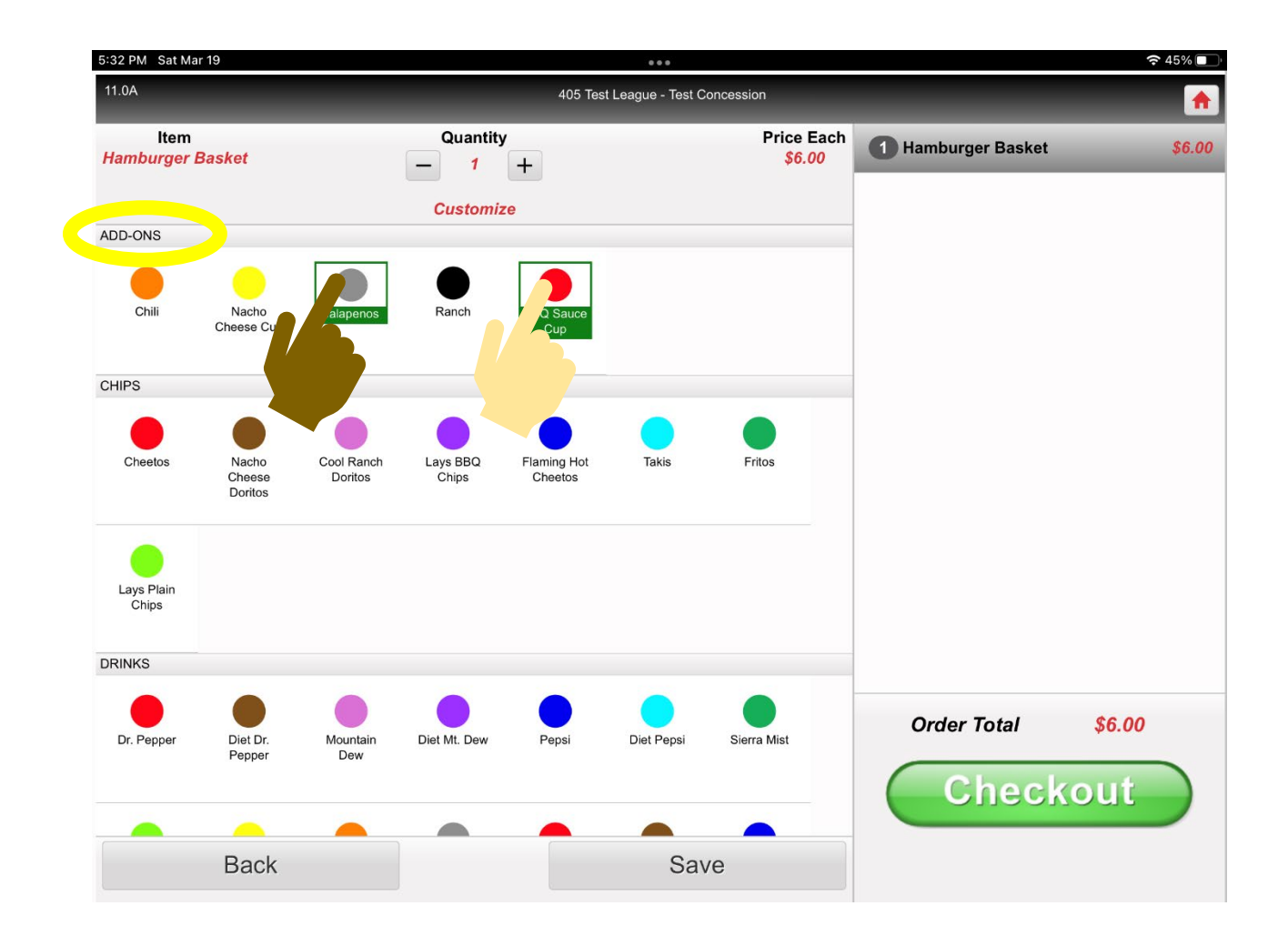

10. Tap the button for the next **"Required Add-On"** in the **"Meal Deal"** or **"Basket."** You <u>MUST</u> select an add-on. You can only pick one. If you tap one, then tap another, the POS will add the last one you tapped.

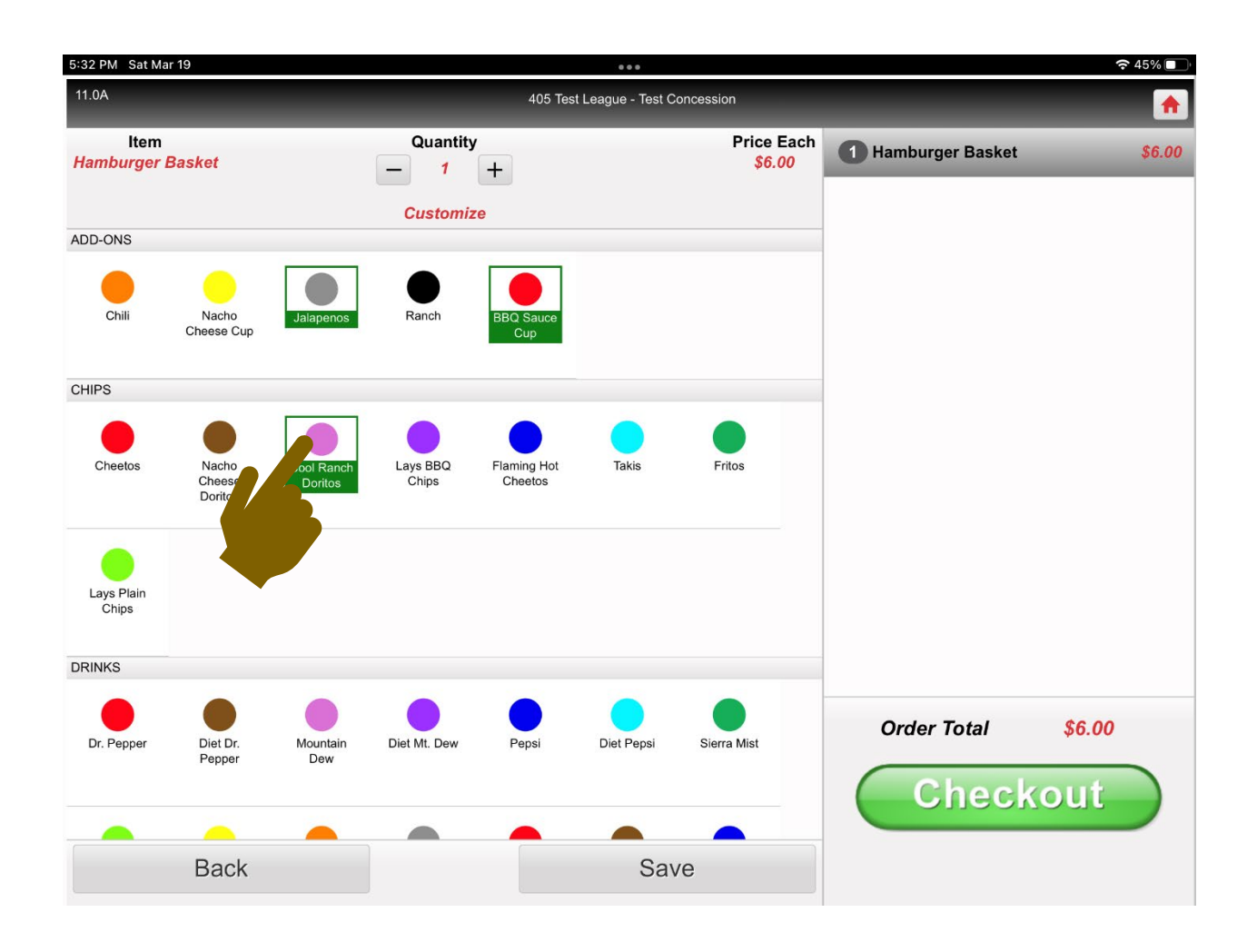

11. Tap the button for the next **"Required Add-On"** in the **"Meal Deal"** or **"Basket."** You <u>MUST</u> select an add-on. You can only pick one. If you tap one, then tap another, the POS will add the last one you tapped.

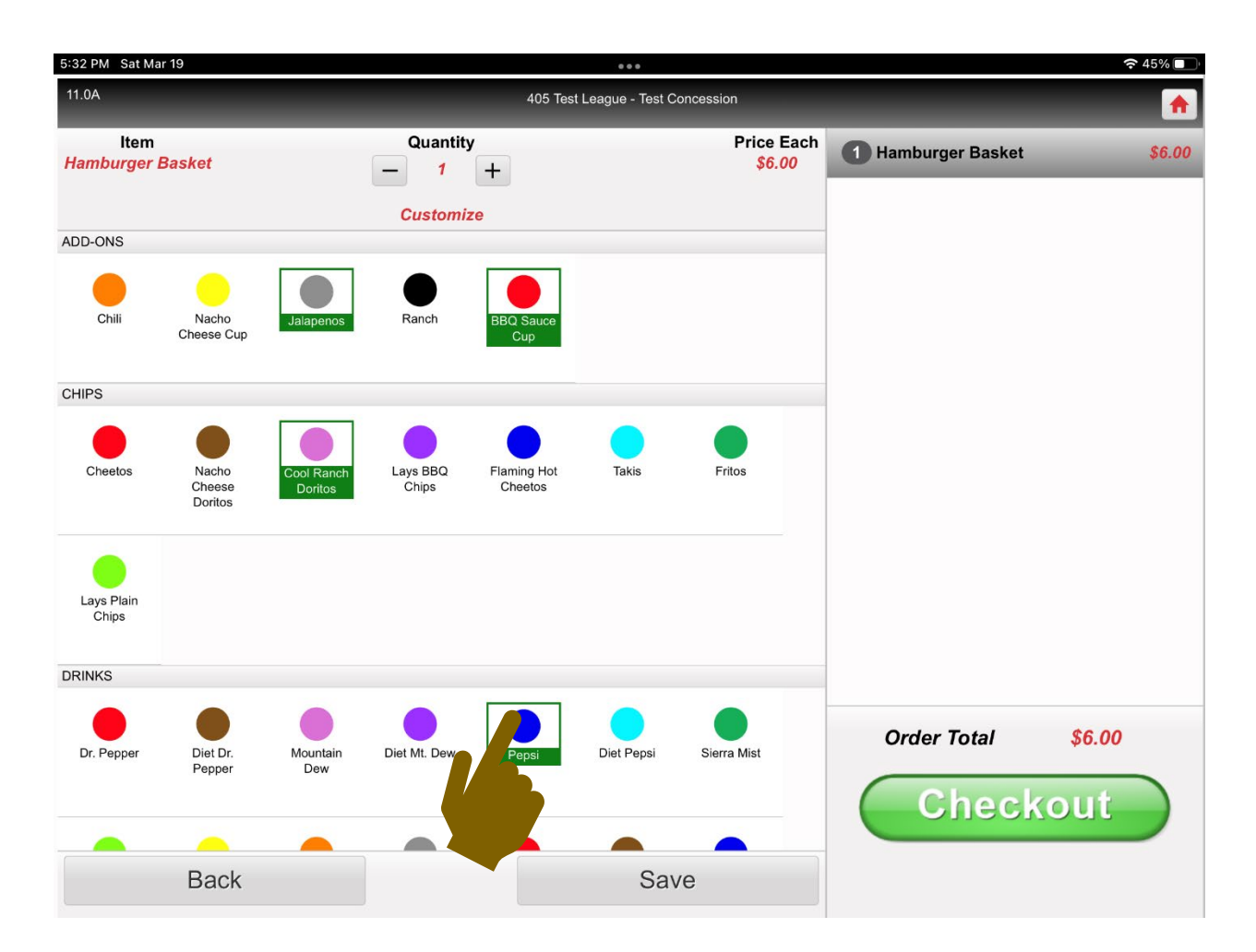

12. Tap the **"Save"** button at the bottom of the screen.

| 5:32 PM Sat M       | ar 19                    |                 |                   |                        |                   |                                   |                    | <b>?</b> 49 |
|---------------------|--------------------------|-----------------|-------------------|------------------------|-------------------|-----------------------------------|--------------------|-------------|
| 11.0A               |                          |                 |                   | 405 Tes                | t League - Test C | oncession                         |                    |             |
| ltem<br>Hamburger   | ltem<br>Hamburger Basket |                 | Quantity          |                        |                   | Price Each<br><mark>\$6.00</mark> | 1 Hamburger Basket | Ş           |
|                     |                          |                 | Customi           | ze                     |                   |                                   |                    |             |
| ADD-ONS             |                          |                 |                   |                        |                   |                                   |                    |             |
| Chili               | Nacho<br>Cheese Cup      | Jalapenos.      | Ranch             | BBQ Sauce<br>Cup       |                   |                                   |                    |             |
| CHIPS               |                          |                 |                   |                        |                   |                                   |                    |             |
| Cheetos             | Nacho                    | Cool Ranch      | Lays BBQ<br>Chips | Flaming Hot<br>Cheetos | Takis             | Fritos                            |                    |             |
|                     | Doritos                  | Domos           |                   |                        |                   |                                   |                    |             |
| Lays Plain<br>Chips |                          |                 |                   |                        |                   |                                   |                    |             |
| DRINKS              |                          |                 |                   |                        |                   |                                   |                    |             |
|                     |                          |                 |                   |                        |                   |                                   |                    |             |
| Dr. Pepper          | Diet Dr.<br>Pepper       | Mountain<br>Dew | Diet Mt. Dew      | Pepsi                  | Diet Pepsi        | Sierra Mist                       | Order Total        | \$6.00      |
|                     |                          |                 |                   |                        |                   |                                   | Cilicol            | .out        |
|                     | Back                     |                 |                   |                        | Sav               | /e                                |                    |             |
|                     |                          |                 |                   |                        |                   |                                   |                    |             |
|                     |                          |                 |                   |                        |                   |                                   |                    |             |
|                     |                          |                 |                   |                        |                   |                                   |                    |             |
|                     |                          |                 |                   |                        |                   |                                   |                    |             |

13. The **"Add-Ons"** have now been added and the completed **"Meal Deal"** or **"Basket"** shows up in the column on the right.

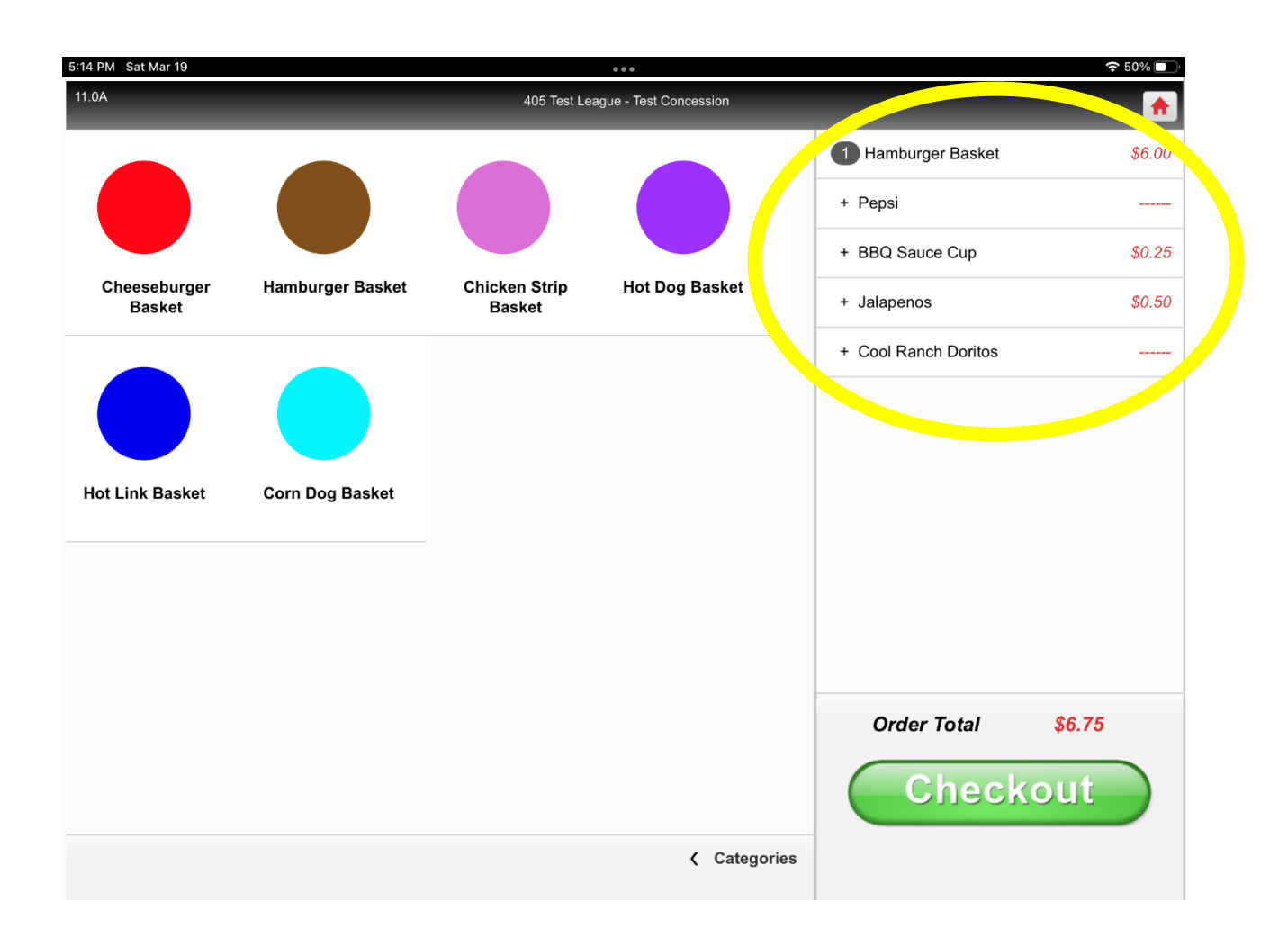

14. NOTE: If you were to delete a "Required Add-On" from the column on the right, you could not proceed with "Checkout" because the "Required Add-On(S)" is missing. The next 3 slides show this scenario.

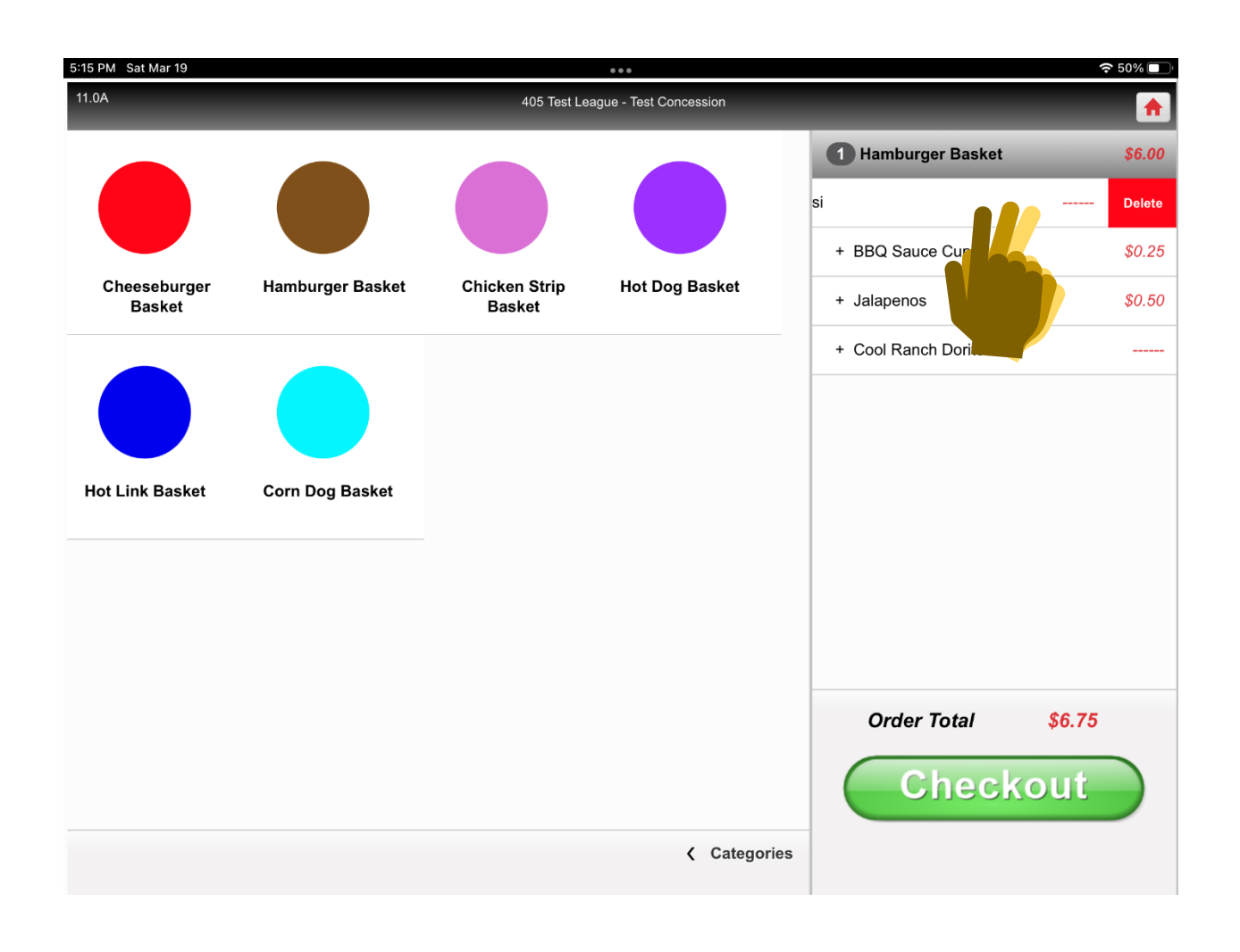

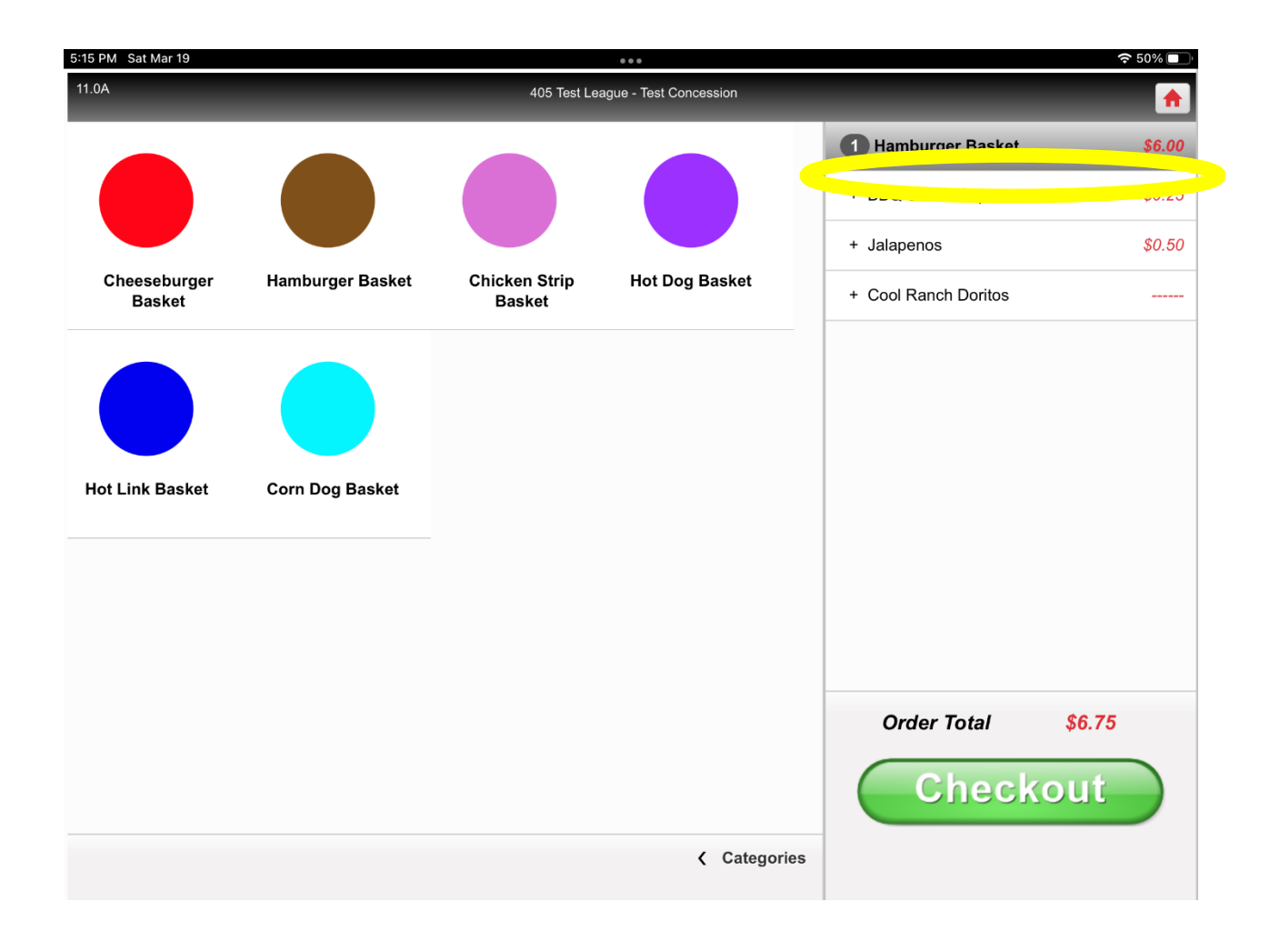

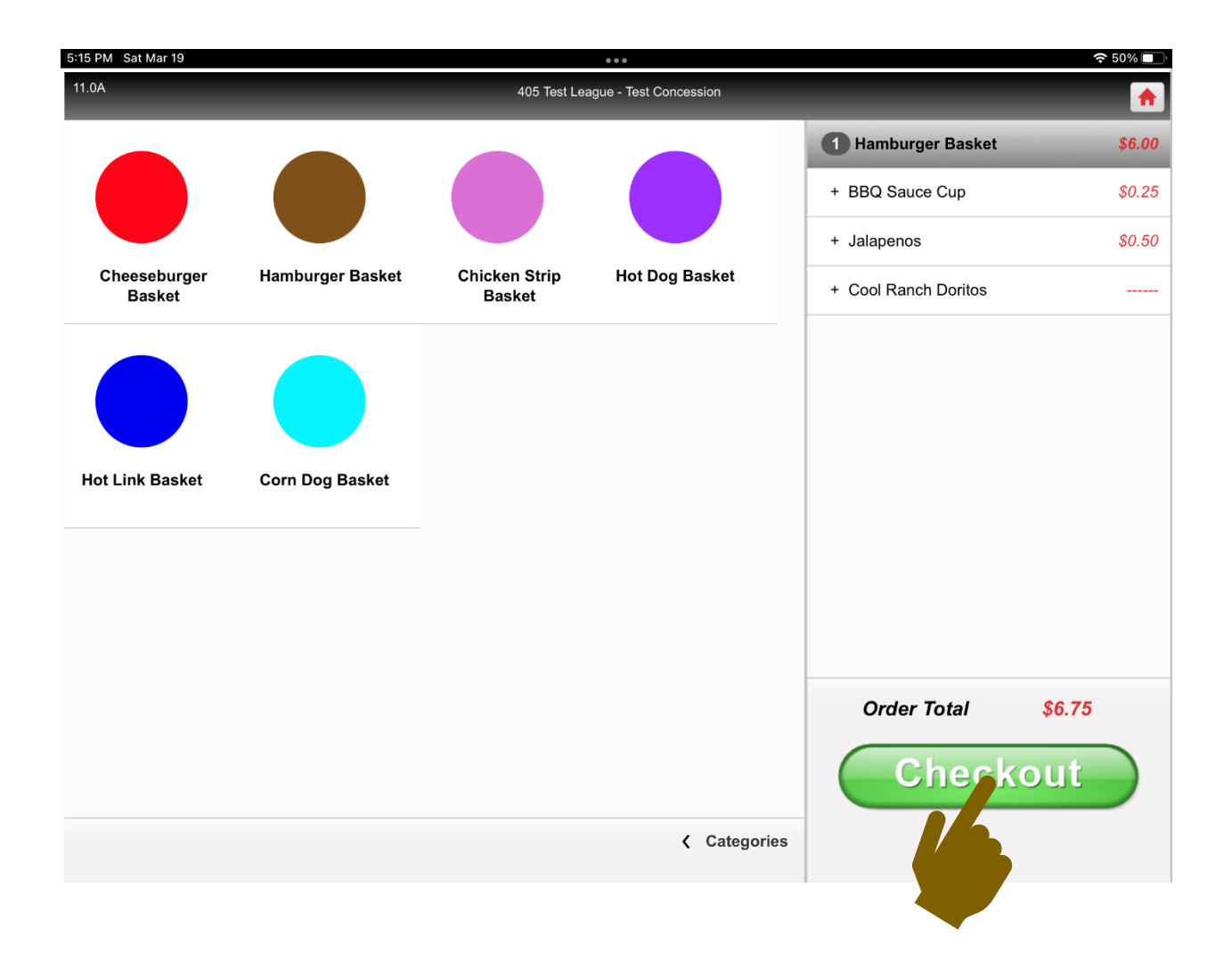

15. Once this message comes up, tap "OK."

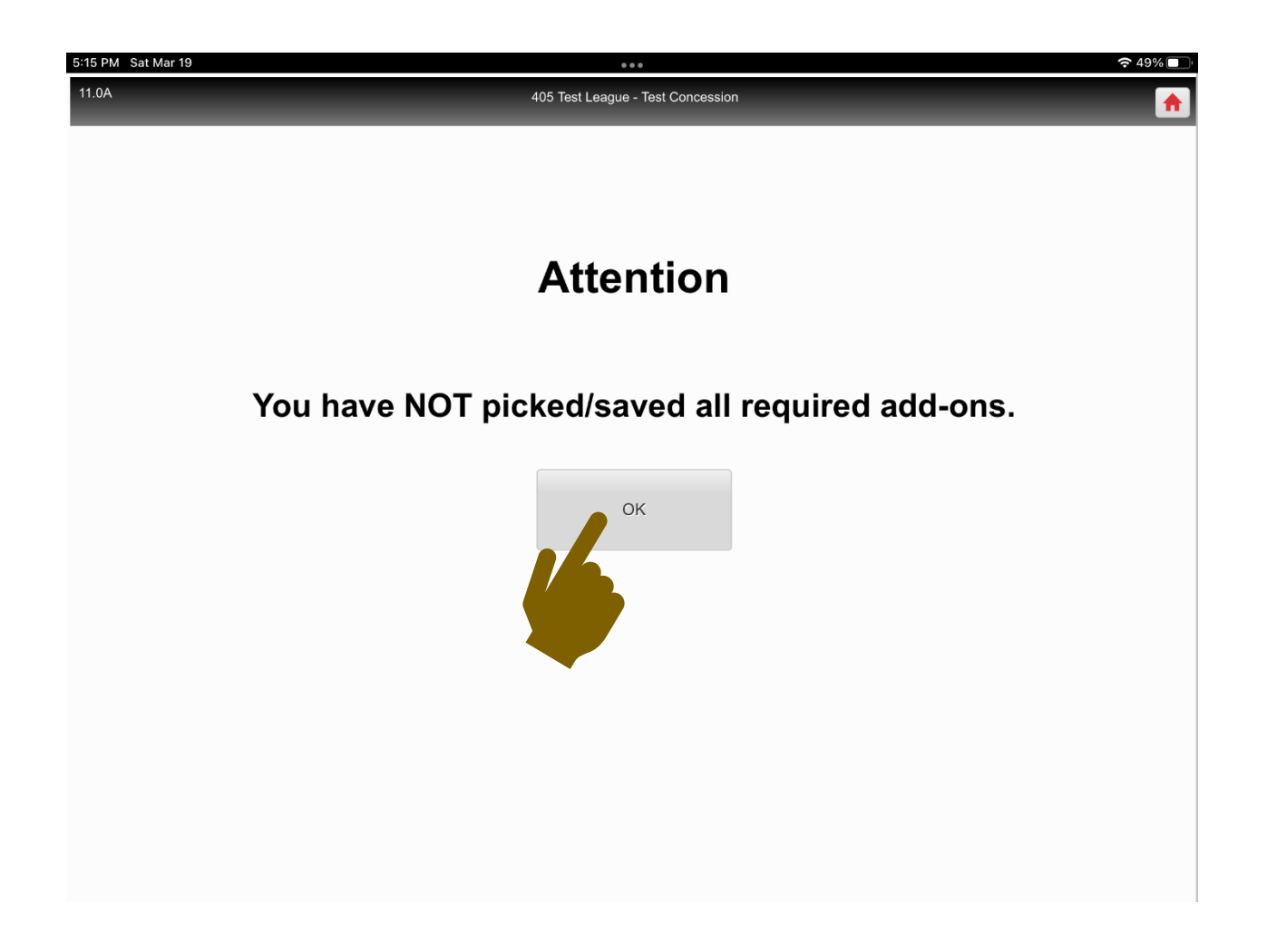

16. You will be returned to the screen and will need to tap the item in the column on the right.

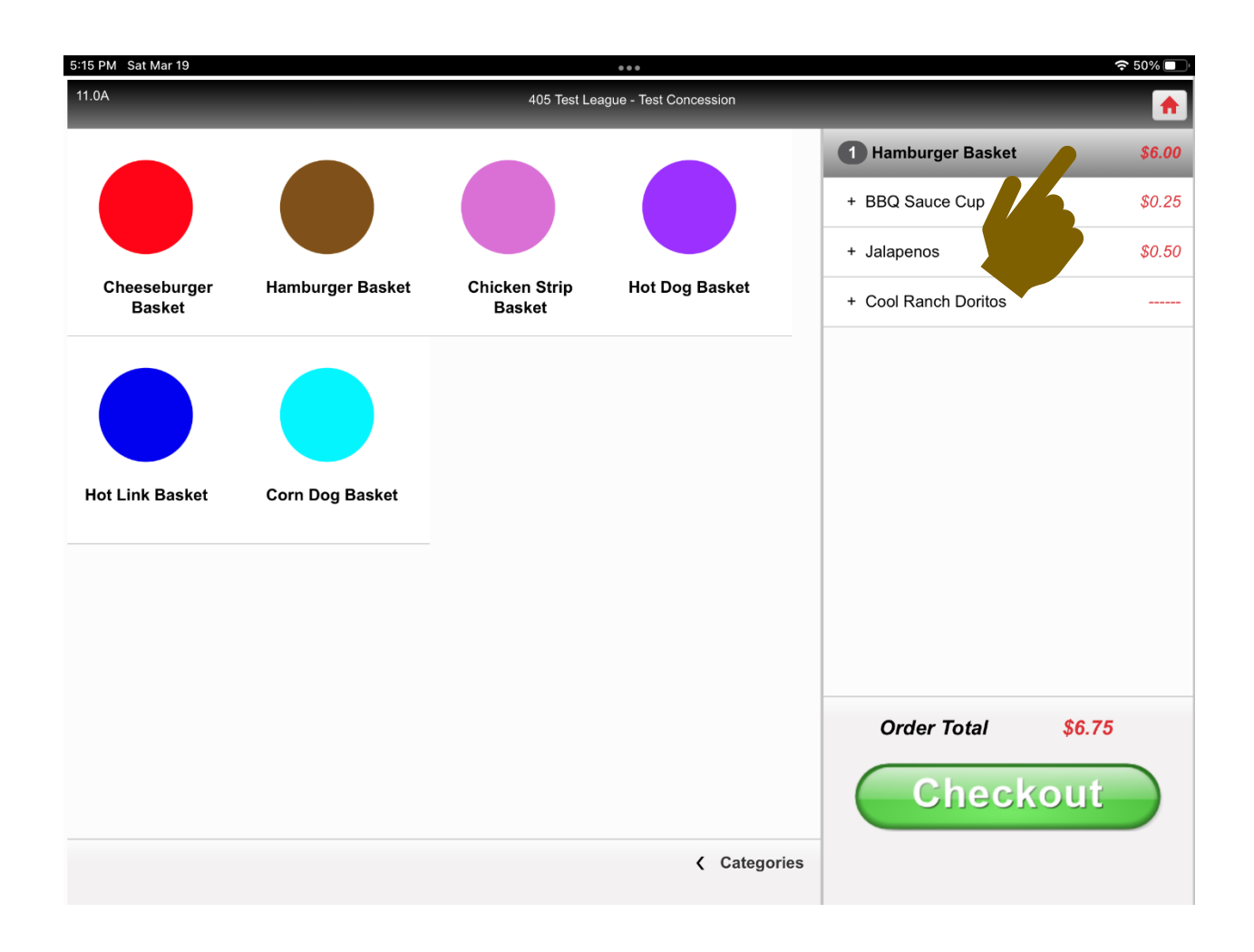

17. You will be returned to the screen with the **"Add-Ons"** and will be required to select one from the list from which you deleted the **"Required Add-On."** 

| 5:32 PM Sat M       | ar 19                      |                       |                   |                        |                   |                      |  |                    | ę      | <b>45%</b> |
|---------------------|----------------------------|-----------------------|-------------------|------------------------|-------------------|----------------------|--|--------------------|--------|------------|
| 11.0A               |                            |                       | _                 | 405 Test               | t League - Test C | oncession            |  |                    |        |            |
| ltem<br>Hamburger   | Basket                     |                       | Quantity          |                        |                   | Price Each<br>\$6.00 |  | 1 Hamburger Basket |        | \$6.00     |
|                     |                            |                       | Customiz          | ze                     |                   |                      |  |                    |        |            |
| ADD-ONS             |                            |                       |                   |                        |                   |                      |  |                    |        |            |
| Chili               | Nacho<br>Cheese Cup        | Jalapenos             | Ranch             | BBQ Sauce<br>Cup       |                   |                      |  |                    |        |            |
| CHIPS               |                            |                       |                   |                        |                   |                      |  |                    |        |            |
| Cheetos             | Nacho<br>Cheese<br>Doritos | Cool Ranch<br>Doritos | Lays BBQ<br>Chips | Flaming Hot<br>Cheetos | Takis             | Fritos               |  |                    |        |            |
| Lays Plain<br>Chips |                            |                       |                   |                        |                   |                      |  |                    |        |            |
| DRINKS              |                            |                       |                   |                        |                   |                      |  |                    |        |            |
| Dr. Pepper          | Diet Dr.<br>Pepper         | Mountain<br>Dew       | Diet Mt. Dev      | Pepsi                  | Diet Pepsi        | Sierra Mist          |  | Order Total        | \$6.00 |            |
|                     | _                          |                       |                   |                        |                   |                      |  |                    |        |            |
|                     | Back                       |                       |                   |                        | Sav               | 'e                   |  |                    |        |            |

18. Tap the **"Save"** button at the bottom of the screen.

| 5:32 PM Sat M       | ar 19                      |                       |                   |                        |                   |                      |                  | 奈 45% 🔲 |
|---------------------|----------------------------|-----------------------|-------------------|------------------------|-------------------|----------------------|------------------|---------|
| 11.0A               |                            |                       |                   | 405 Tes                | t League - Test C | oncession            |                  |         |
| ltem<br>Hamburger   | Basket                     |                       | Quantity          | +                      |                   | Price Each<br>\$6.00 | Hamburger Basket | \$6.00  |
| ADD-ONS             |                            |                       | Customia          | ze                     |                   |                      | _                |         |
| Chili               | Nacho<br>Cheese Cup        | Jalapenos             | Ranch             | BBQ Sauce<br>Cup       |                   |                      |                  |         |
| CHIPS               |                            |                       |                   |                        |                   |                      |                  |         |
| Cheetos             | Nacho<br>Cheese<br>Doritos | Cool Ranch<br>Doritos | Lays BBQ<br>Chips | Flaming Hot<br>Cheetos | Takis             | Fritos               |                  |         |
| Lays Plain<br>Chips |                            |                       |                   |                        |                   |                      |                  |         |
| DRINKS              |                            |                       |                   |                        |                   |                      |                  |         |
| Dr. Pepper          | Diet Dr.<br>Pepper         | Mountain<br>Dew       | Diet Mt. Dew      | Pepsi                  | Diet Pepsi        | Sierra Mist          | Order Total      | \$6.00  |
|                     |                            |                       |                   |                        |                   |                      |                  |         |
|                     | Back                       |                       |                   |                        | Sav               | /e                   |                  |         |
|                     |                            |                       |                   | <                      | 6                 |                      |                  |         |

19. The **"Required Add-On"** is now added back to the **"Meal Deal"** or **"Basket"** in the column on the right.

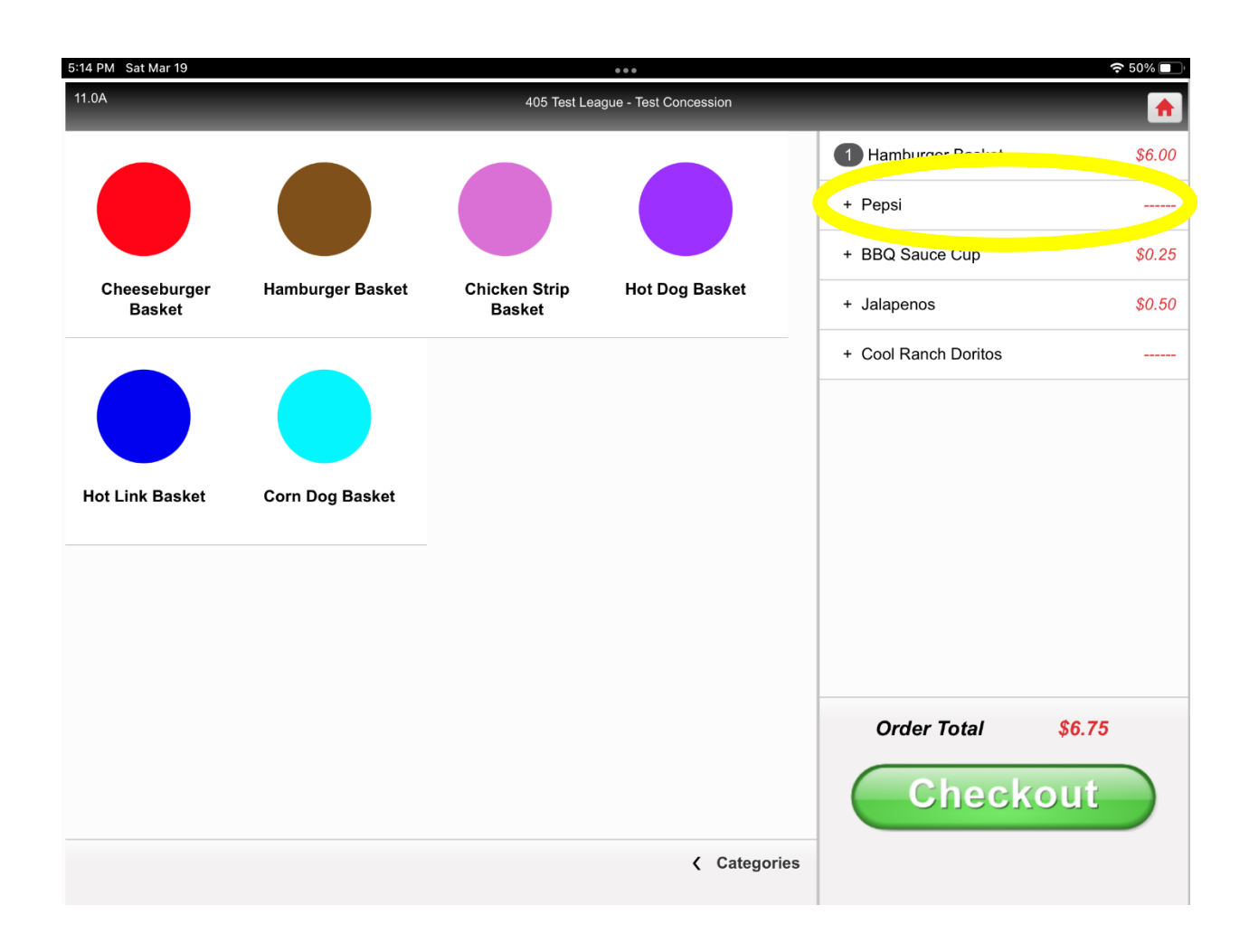

20. If your order is complete, tap the green "Checkout" button.

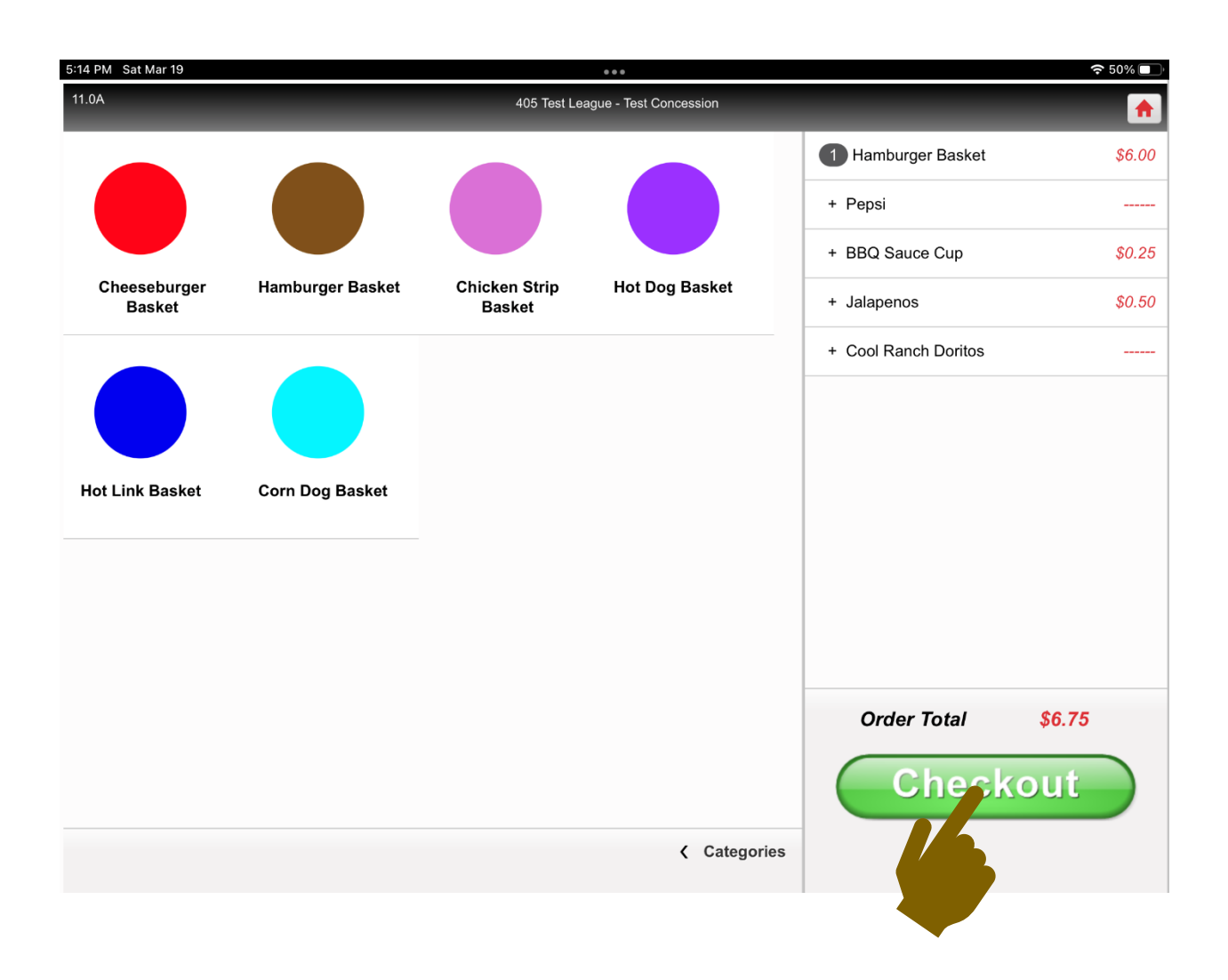

- 6:59 PM Sat Mar 19 중 24% ा 11.0A 405 Test League - Test Concession Order # 259106 1 Hamburger Basket \$6.00 Due 6.75 + Pepsi -----Received + BBQ Sauce Cup \$0.25 0.00 + Jalapenos \$0.50 Short 6.75 + Cool Ranch Doritos \_\_\_\_\_ **Clear Received** Disc Card \$6.75 + .10¢ + .25¢ +.50¢ + \$1 + \$5 + \$10 + \$20 7 8 9 4 5 6 2 3 1 Order Total \$6.75 CE 0 + Back to Order Done
- 21. You are now at the **"payment"** screen. The operation of this screen is covered in the document titled **"Payments in the POS."**